# ZeroTouch Setup

# Caution:

### Driving

Use of any electronic and/or communication device while driving can be distracting and dangerous. Drivers should exercise caution and devote full attention to operating their vehicles at all times. State and local laws and regulations may limit or prohibit use of Product while driving. Users should consult applicable laws and regulations to ensure full compliance.

#### Phones with wireless charging

If your phone uses wireless (inductive) charging, such as Qi or similar, be careful where you place the metal adapter. If placed near the charging coil, the metal adapter may heat up and pose a safety issue. The metal adapter should be placed away from the charging coil, never between the charger and the phone.

# Tips

#### Improve the text to speech quality

<u>Download Google TTS</u> from the Play Store for the best interactivity. Samsung TTS can sometimes be more sluggish.

#### To text someone not in my text history

In the current app build, you can only text contacts in your SMS message history, call history and favorites list. Please be sure the contact you are trying to message

#### For users of the following phones:

- Nexus 6 (phone should be centered on the mount)
- HTC One M8 (toggle Dot View in Settings to disable sleep)
- Samsung S4 (mount should be positioned towards bottom of phone)
- Droid Turbo

Some Android phones have a magnetic sensor for use with flip-cover accessories. The magnet in the mount may activate this switch but it is not harmful.

We recommend re-positioning the metal adapter and the mount closer to the top or bottom of the phone or switching off this accessory cover sensor in your settings.

# Install App

Android smartphone requirements

- Android 4.4 or higher (KitKat, or Lollipop)
- Bluetooth 4.0 support

Installation steps

- 1. Enable installation of Apps from Unknown Sources
  - Go to your phone's Settings -> Security menu
- Under "Device administration" section, enable "Unknown sources"

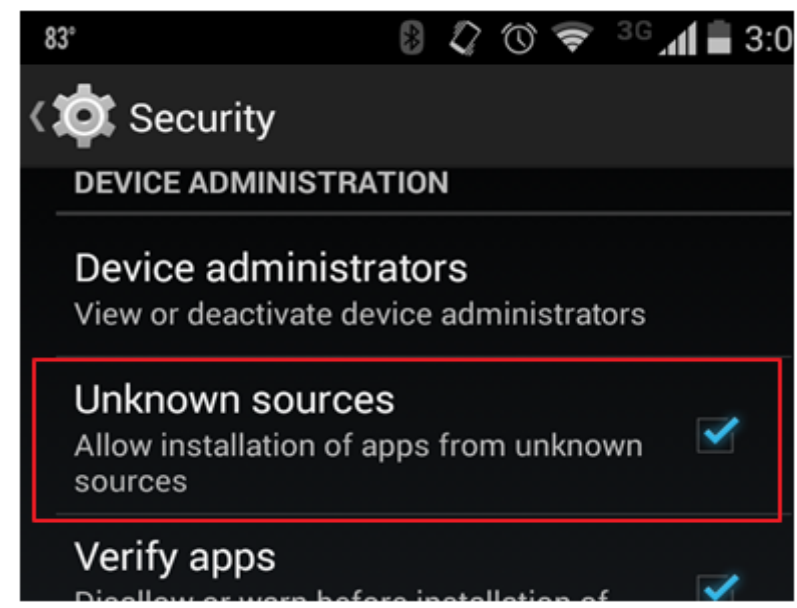

- 2. On your phone, open a browser and download the file.
- 3. Click on "Install" to begin installation

# First Time Setup

- 1. Install one of the metal adapters:
  - a. Round adapter goes between your phone and case, or under your phone's battery cover

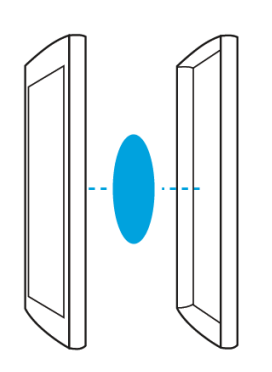

b. Pill-shaped adapter adheres directly to the back of your phone (for use without a case). It's best to clean the phone surface first, then apply the adapter and hold for 15 seconds.

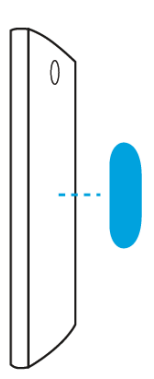

2. Install the mount onto your car air vent within comfortable reach. If the mount is difficult to insert, try gently rocking it from side to side as you slide it onto the air vent slat. We recommend using the same gentle side-to-side rocking motion when removing the mount from your air vent.

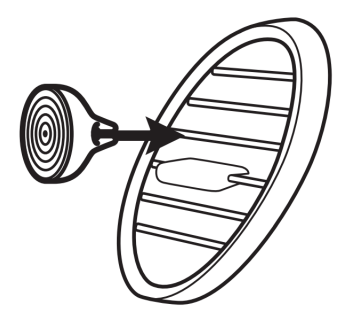

3. Download and install the latest build of the app. Ensure Bluetooth is enabled on your phone. Open the app, which should begin the setup process.

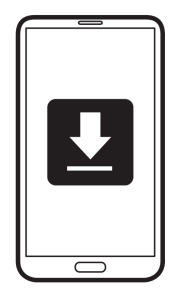

# That's it!

Whenever your phone is docked on the mount, the app will offer to read your incoming text messages aloud and let you respond.

You can initiate a text, make a call, share your location, or listen to unheard messages by waking the app (hover your hand near the top of the screen) and speaking the respective voice command.

Abort or cancel at any time by using the hover hand gesture near the top of the phone screen, or say "cancel" after any beep.

How do I....

# Wake up the app?

Hover your palm near the top of the phone screen (within about 1" distance). Your phone must be docked on the mount with Bluetooth enabled for the app to be wakeable.

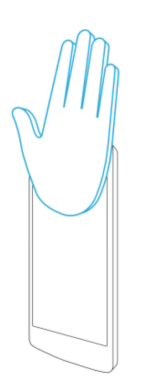

# Call someone?

Say "Call" or "Call John" after waking the app to place a speakerphone call. You can also call someone after hearing their message. When asked if you want to reply, just say "call."

# Share my location?

Say "Share my location" or "Share my location with John" after waking the app to send a Glympse link with your real-time location. The sharing will end automatically, shortly after you undock your phone.

You can also reply to someone's message with your location. When asked for your reply, just say "share my location."

# Listen to a dismissed message?

Use the hover gesture to wake the app, then say "Listen to messages."

#### Insert punctuation into a message?

Say the name of the punctuation mark. The app supports: . , ? ! For example, saying: "When is dinner question mark" types "When is dinner?"

#### Send an emoticon?

Say the name of the emoticon as part of your message. For example, saying: "On my way smily face" types "On my way :-)"

#### Cancel or abort?

Use the hover gesture near the top of the phone screen to end the current flow. You can also say "cancel" after any beep.

# FAQs

#### Will the mount magnet damage my phone?

Nope! It may temporarily affect the compass while your phone is docked, but other phone functions remain unaffected.

## Why does my phone screen go dark when I place my phone near the mount?

Some Android phones, have a magnetic sensor for use with flip-cover accessories. The magnet in the mount may activate this switch but it is not harmful. We recommend re-positioning the metal adapter and the mount closer to the top or bottom of the phone or switching off this accessory cover sensor in your settings.

This issue is known on the following phones:

- Nexus 6 (phone should be centered on the mount)
- HTC One M8 (toggle Dot View in Settings to disable sleep)
- Samsung S4 (mount should be positioned towards bottom of phone)
- Droid Turbo

Please remember that this hardware and software are confidential material and should not be shared with anyone.